# Tutoriel - Open Cantine

#### Lien OpenCantine :

#### https://opencantine.stjustdavray.fr/moncompte

## 1<sup>ère</sup> connexion / Récupération du mot de passe

| ₩N#                                                 |                                                            |
|-----------------------------------------------------|------------------------------------------------------------|
| Gestion des prestations de cantine et pér           | iscolaires                                                 |
| Connectez-vous pour connaitre la situation de votre | compte, vos inscriptions en cours ou effectuer un paiement |
| Nº de famille qui Adresse mail                      |                                                            |
| Mot de nasse                                        |                                                            |
|                                                     |                                                            |
| Connexion   Mot de passe oublié?                    |                                                            |

• Cliquez sur « Mot de passe oublié ? »

| Mot de passe oublié                                                                              |
|--------------------------------------------------------------------------------------------------|
| Veuillez saisir ci-dessous votre adresse email pour qu'un nouveau mot de passe vous soit envoyé. |
| Votre adresse email:                                                                             |
| Envoyer                                                                                          |

• Renseignez votre adresse email et cliquez sur « Envoyer »

#### Si votre adresse email n'est pas reconnue, le message suivant s'affiche :

| Adress                                                            | e email inconnue                              |
|-------------------------------------------------------------------|-----------------------------------------------|
| 🐜 🕅 🚁                                                             |                                               |
|                                                                   |                                               |
| Gestion des prestations de cantine et périscolaires               |                                               |
|                                                                   |                                               |
| Connectez-vous pour connaitre la situation de votre compte, vos i | nscriptions en cours ou effectuer un paiement |
|                                                                   |                                               |
|                                                                   |                                               |
| N° de famille ou Adresse mail                                     |                                               |
|                                                                   |                                               |
| Mot de passe                                                      |                                               |
|                                                                   |                                               |
|                                                                   |                                               |
| Connexion   Mot de passe oublie?                                  |                                               |

*Si vous avez renseigné 2 adresses email dans le dossier d'inscription, renseignez votre seconde adresse dans la page « mot de passe oublié ? ».* 

Si l'opération s'est déroulée correctement, la page ci-dessous s'affiche :

| Un nouveau n                                       | tot de passe vient d'être envoyé à rom.maynard@gmail.com     |
|----------------------------------------------------|--------------------------------------------------------------|
| See 11 A                                           |                                                              |
|                                                    |                                                              |
|                                                    |                                                              |
| Costion dos prostations de contine et pé           | ricaelairae                                                  |
| Gestion des prestations de cantine et pe           | inscoldires                                                  |
|                                                    |                                                              |
| Connectez-vous pour connaitre la situation de votr | e compte, vos inscriptions en cours ou effectuer un paiement |
| connectez-vous pour connaitre la situation de vou  | e compte, vos inscriptions en cours ou enectuer un parement  |
|                                                    |                                                              |
|                                                    |                                                              |
| N° de famille ou Adresse mail                      |                                                              |
|                                                    |                                                              |
|                                                    |                                                              |
| Mot de passe                                       |                                                              |
|                                                    |                                                              |
|                                                    |                                                              |
| Connexion   Mot de passe oublié?                   |                                                              |
|                                                    |                                                              |
|                                                    |                                                              |

• Récupérez le mot de passe qui vous a été envoyé par email

### Connexion

| 👫 🕅 🕂                                               |                                                            |
|-----------------------------------------------------|------------------------------------------------------------|
|                                                     |                                                            |
| Gestion des prestations de cantine et pér           | iscolaires                                                 |
| Connectez-vous pour connaitre la situation de votre | compte, vos inscriptions en cours ou effectuer un paiement |
| N° de famille ou Adresse mail                       |                                                            |
| Mot de passe                                        |                                                            |
| Connexion   Mot de passe oublié?                    |                                                            |

- Renseignez votre adresse email
- Renseignez le mot de passe (Attention bien respecter la casse Majuscule / Minuscule)
- Cliquez sur « Connexion »

| Mairie St J                                    | Déconnexic<br>Mairie St Just d'Avray |                   |               |              |        |        |       |  |
|------------------------------------------------|--------------------------------------|-------------------|---------------|--------------|--------|--------|-------|--|
| Bienvenue TEST !                               |                                      |                   |               |              |        |        |       |  |
| Votre solde                                    | à ce jour est de 0,00 €              |                   |               |              |        |        |       |  |
| Relevé o                                       | de compte                            |                   |               |              |        |        |       |  |
| Date                                           | Туре                                 |                   | Référence     | Facture [    | Débit  | Crédit | Solde |  |
| 24.08.2018                                     | SOLDE A CI                           | JOUR              |               |              | 0,00€  | 0,00€  | 0,00€ |  |
| Liste des 5 derniers mouvements. Afficher tout |                                      |                   |               |              |        |        |       |  |
| Inscriptio                                     | ons en cours                         |                   |               |              |        |        |       |  |
| Liste des ins                                  | criptions en cours et non fac        | turées par enfant |               |              |        |        |       |  |
| тото                                           |                                      |                   |               |              |        |        |       |  |
| Date                                           | Repas Garderi                        | e matin           | Garderie soir | Centre matin | Centre | e soir | Etude |  |
| Ajouter des inscriptions                       |                                      |                   |               |              |        |        |       |  |

• La liste de vos enfants inscrits s'affiche dans la rubrique « Inscription en cours »

Cet outil est utilisé **uniquement** pour la cantine et la garderie, merci d'ignorer les colonnes suivantes :

- Centre Matin
- Centre Soir

### Enregistrement des jours de présence Cantine

Pour enregistrer les jours de présence à la cantine de votre premier enfant, cliquez sur « Ajouter des inscriptions ».

| Mairie St Jus<br>Inscription | s <u>t d'Avray</u><br>n manuelle<br>ST - <u>Retour au relevé de s</u> | ituation |                |               |              | Déconnexion |
|------------------------------|-----------------------------------------------------------------------|----------|----------------|---------------|--------------|-------------|
| AOÛT 2018 <u>[ -</u>         | ][+]                                                                  |          |                |               |              |             |
| Semaine                      | Date                                                                  | Repas    | Garderie Matin | Garderie Soir | Centre Matin | Centre Soir |
| 1                            | mercredi 1 août 2018                                                  |          |                |               |              |             |
|                              | jeudi 2 août 2018                                                     |          | •              |               |              |             |
|                              | vendredi 3 août 2018                                                  |          |                |               |              |             |
| Semaine                      | Date                                                                  | Repas    | Garderie Matin | Garderie Soir | Centre Matin | Centre Soir |
| 2                            | lundi 6 août 2018                                                     |          |                |               |              |             |
|                              | mardi 7 août 2018                                                     |          |                | •             |              |             |
|                              | mercredi 8 août 2018                                                  |          |                |               |              |             |
|                              | jeudi 9 août 2018                                                     |          |                | •             |              |             |
|                              | vendredi 10 août 2018                                                 |          |                |               |              |             |

- Sélectionnez le mois désiré avec les touches « [-] et [+] »
- Cochez la case « repas » pour les jours où votre enfant sera présent à la cantine. (La case reste grisée si non sélectionnable)
- Laissez la case vide les jours où il ne sera pas présent
- Cliquez sur enregistrer en bas de la page pour sauvegarder vos modifications
- Cliquez sur « Retour au relevé de situation » pour revenir à la page d'accueil

Renouvelez l'opération pour vos autres enfants.

### Enregistrement des jours de présence Garderie

Pour enregistrer les jours de présence à la garderie de votre premier enfant, cliquez sur « Ajouter des inscriptions ».

| Mairie St Ju | st d'Avray                         |                |                |               |              | Déconnexion |
|--------------|------------------------------------|----------------|----------------|---------------|--------------|-------------|
| Inscriptior  | n manuelle                         |                |                |               |              |             |
| AOÛT 2018 [- | ST - <u>Retour au relevé de si</u> | <u>tuation</u> |                |               |              |             |
| Semaine      | Date                               | Repas          | Garderie Matin | Garderie Soir | Centre Matin | Centre Soir |
| 1            | mercredi 1 août 2018               |                |                |               |              |             |
|              | jeudi 2 août 2018                  |                |                |               |              |             |
|              | vendredi 3 août 2018               |                |                |               |              |             |
| Semaine      | Date                               | Repas          | Garderie Matin | Garderie Soir | Centre Matin | Centre Soir |
| 2            | lundi 6 août 2018                  |                |                |               |              |             |
|              | mardi 7 août 2018                  |                | •              | •             |              |             |
|              | mercredi 8 août 2018               |                |                |               |              |             |
|              | jeudi 9 août 2018                  |                |                |               |              |             |
|              | vendredi 10 août 2018              |                |                |               |              |             |

- Sélectionnez le mois désiré avec les touches « [-] et [+] »
- Cochez la case « Garderie Matin » pour les jours où votre enfant sera présent à la garderie le matin. (La case reste grisée si non sélectionnable)
- Cochez la case « Garderie Soir » pour les jours où votre enfant sera présent à la garderie le soir. (La case reste grisée si non sélectionnable)

Il n'y a pas besoin de sélectionner un créneau horaire dans le menu déroulant à côté des cases à cocher.

- Laissez la case vide les jours où il ne sera pas présent
- Cliquez sur enregistrer en bas de la page pour sauvegarder vos modifications
- Cliquez sur « Retour au relevé de situation » pour revenir à la page d'accueil

#### Renouvelez l'opération pour vos autres enfants.

# Synthèse des jours enregistrés

| Date                      | Repas   | Garderie matin | Garderie soir | Centre matin | Centre soir | Etude |
|---------------------------|---------|----------------|---------------|--------------|-------------|-------|
| jeudi 27 août 2020        |         | $\oslash$      | $\odot$       |              |             |       |
| vendredi 28 août 2020     |         |                | $\oslash$     |              |             |       |
| lundi 31 août 2020        |         | $\oslash$      |               |              |             |       |
| mardi 1 septembre 2020    | $\odot$ |                |               |              |             |       |
| jeudi 3 septembre 2020    | $\odot$ |                |               |              |             |       |
| vendredi 4 septembre 2020 | $\odot$ |                |               |              |             |       |
| lundi 7 septembre 2020    | $\odot$ |                |               |              |             |       |

• Vous pouvez modifier vos enregistrements en cliquant sur « Ajouter des inscriptions »

### Déconnexion

Lorsque vous avez terminé vos inscriptions, pensez à vous déconnecter en cliquant sur « Déconnexion » en haut à droite de la page :

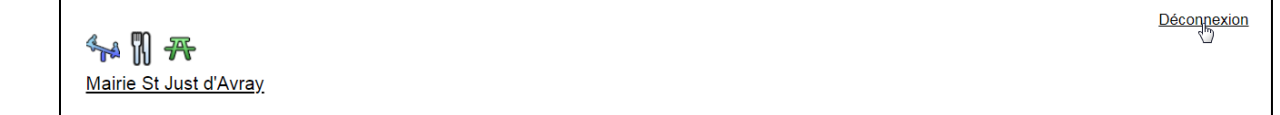

### Informations :

Les inscriptions doivent être renseignées **au plus tard avant le Jeudi 17h** pour la semaine suivante.

Attention, aucune inscription ne sera prise en compte passé ce délai.

Vous pouvez renseigner à l'avance les repas sans aucun problème.